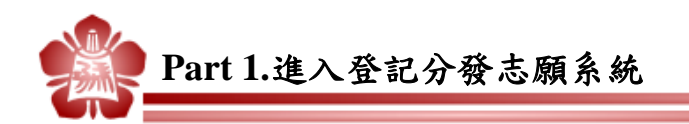

登記分發志願系統網址:<u>https://www.uac.edu.tw</u>

- 開放時間8月1日上午9:00起至8月4日下午4:30止
  - 1. 請先詳閱注意事項後,點選「進行網路登記分發志願」。
  - 2. 請輸入身分資料以登入系統。
  - 首次進入請輸入 Email 信箱、手機號碼並設定通行碼(通行碼須妥善保存避免被 他人取得)。完成設定後再次登入時,則須輸入已設定之通行碼始得登入本系統。
  - 4. 確認各項基本資料:頁面上方應顯示紅色「您尚未完成登記分發志願」字樣,核 對所屬身分類別及各項考試成績是否正確。

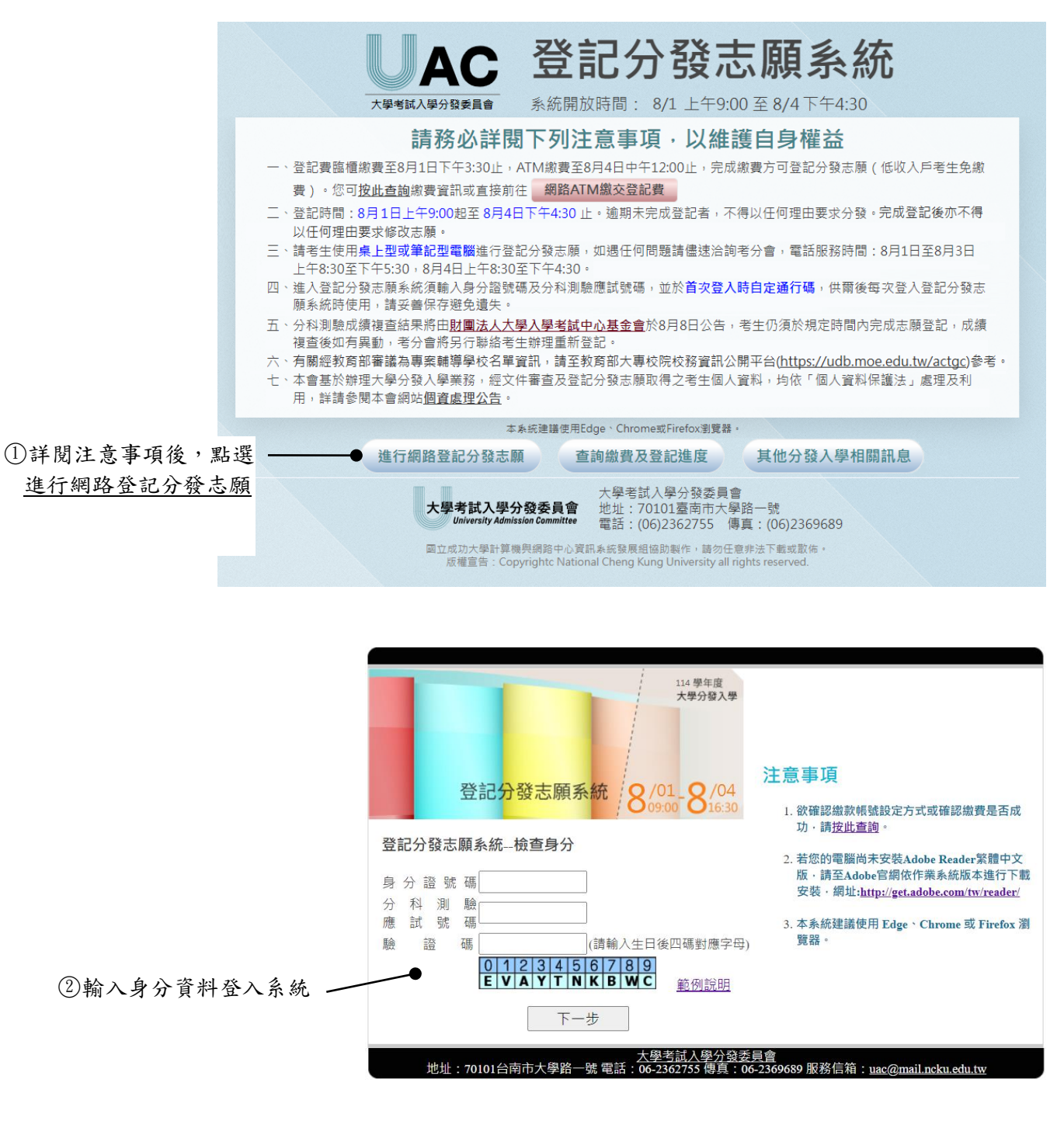

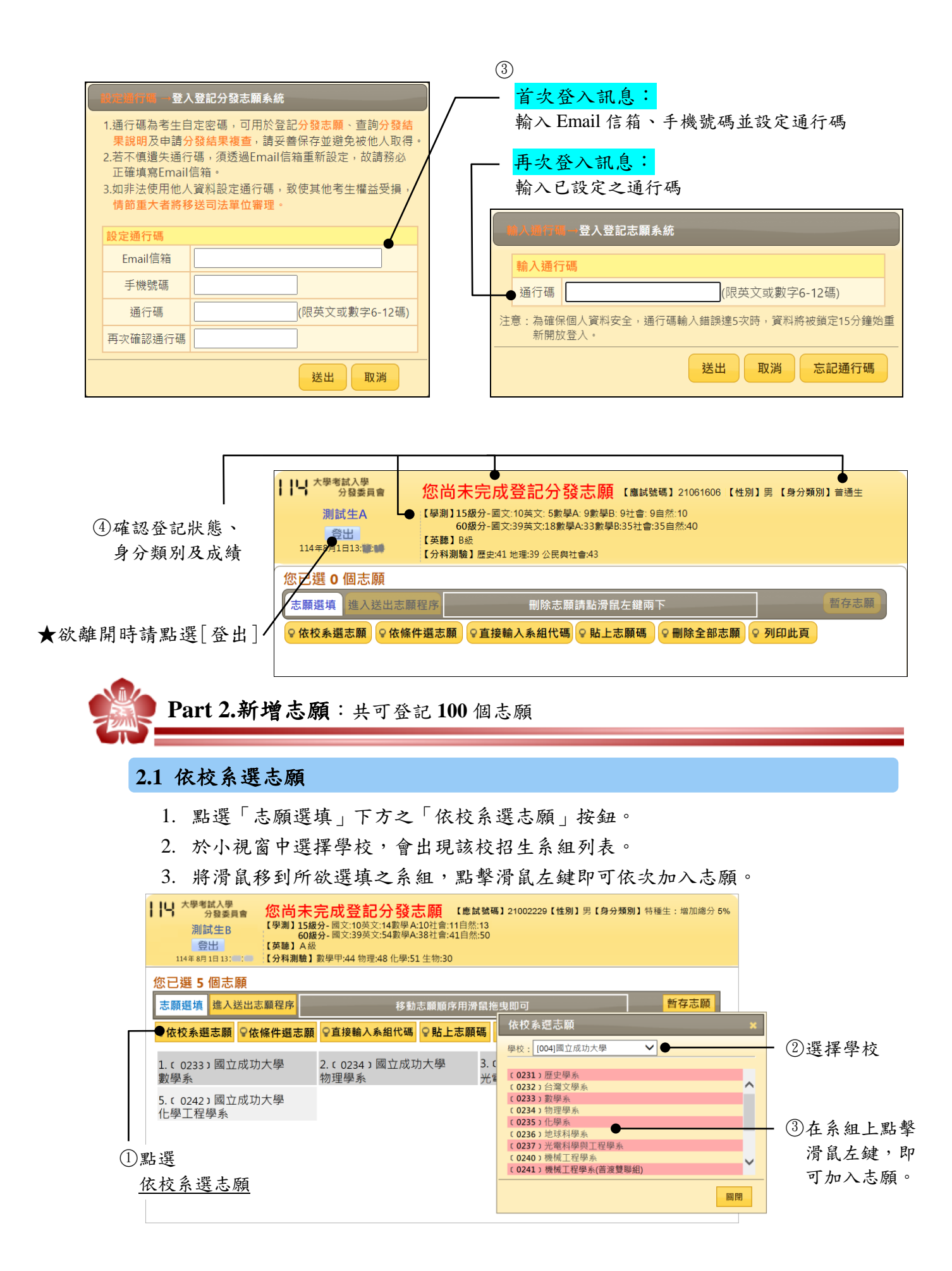

## 2.2 依條件選志願

- 1. 點選「志願選填」下方之「依條件選志願」按鈕。
- 設定搜尋條件後點選「開始篩選」:考生可依「學校、學群學類、採計科目組合」
   等條件篩選系組。採計組合列表中僅列出考生可登記之組合。
  - (1) 科目過濾:可將包含「特定科目」之組合全部勾選。
  - (2) 幫我過濾:若系組出現紅色字體,表示考生不符合該系組招生條件,勾選「幫我過濾」功能可協助過濾掉紅字系組。但採計術科音樂系組的「主副修樂器」 規定,不在紅色字體篩選範圍內,考生須自行留意。
- 勾選系組並點選「加入勾選校系」,可將勾選之所有系組依系組代碼順序加入志願。加入志願後請參照「Part3 刪除或調整志願序」重新排序或刪除志願。

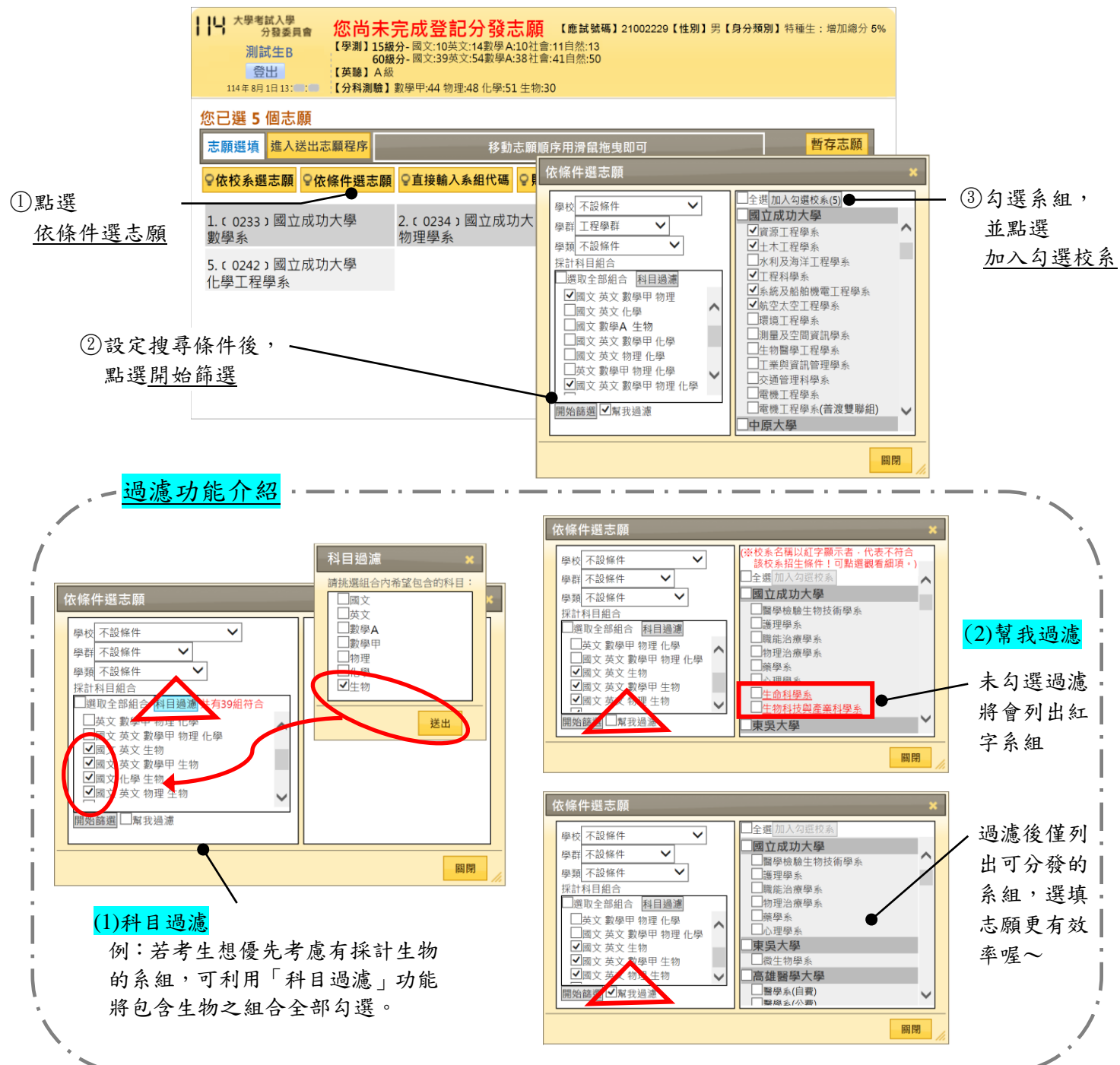

## 2.3 直接輸入系組代碼

- 1. 點選「志願選填」下方之「直接輸入系組代碼」按鈕。
- 2. 輸入系組代碼並點選「加入」:系組代碼為4碼,可於相關資訊之系組代碼表查尋。

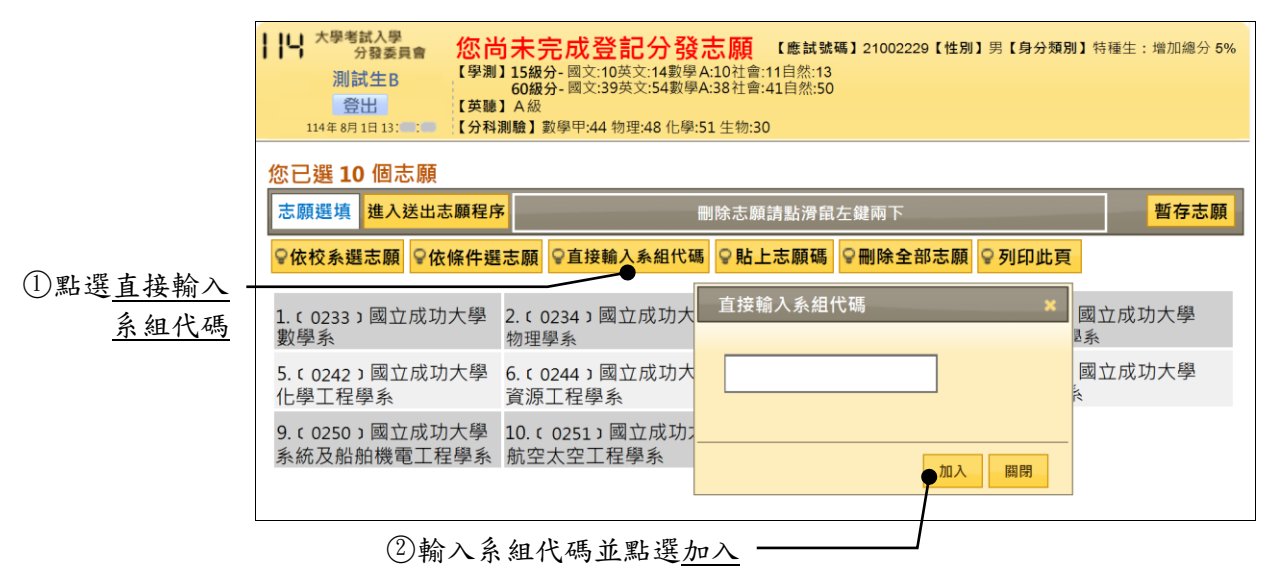

2.4 貼上志願碼:須於單機版排序並「產生志願碼」,方可執行貼上功能

#### 2.4.1 將已排序志願轉存為志願碼

- 於<u>單機版</u>點選「產生志願碼」:系統會暫存所選志願,並產生志願碼。
   ★考生用畢請自行決定是否刪除暫存檔,若刪除則下次使用時無所選志願資料。
- 點選「選取複製」。(視您的電腦安全性設定,可能會出現「您是否要允許這個網 頁存取[剪貼簿]?」訊息。請點選「允許存取」。)
- 3. 於「附屬應用程式」中開啟空白「記事本」。
- 4. 貼上志願碼並另存檔案,以便轉移至其他電腦或貼上登記分發志願系統使用。

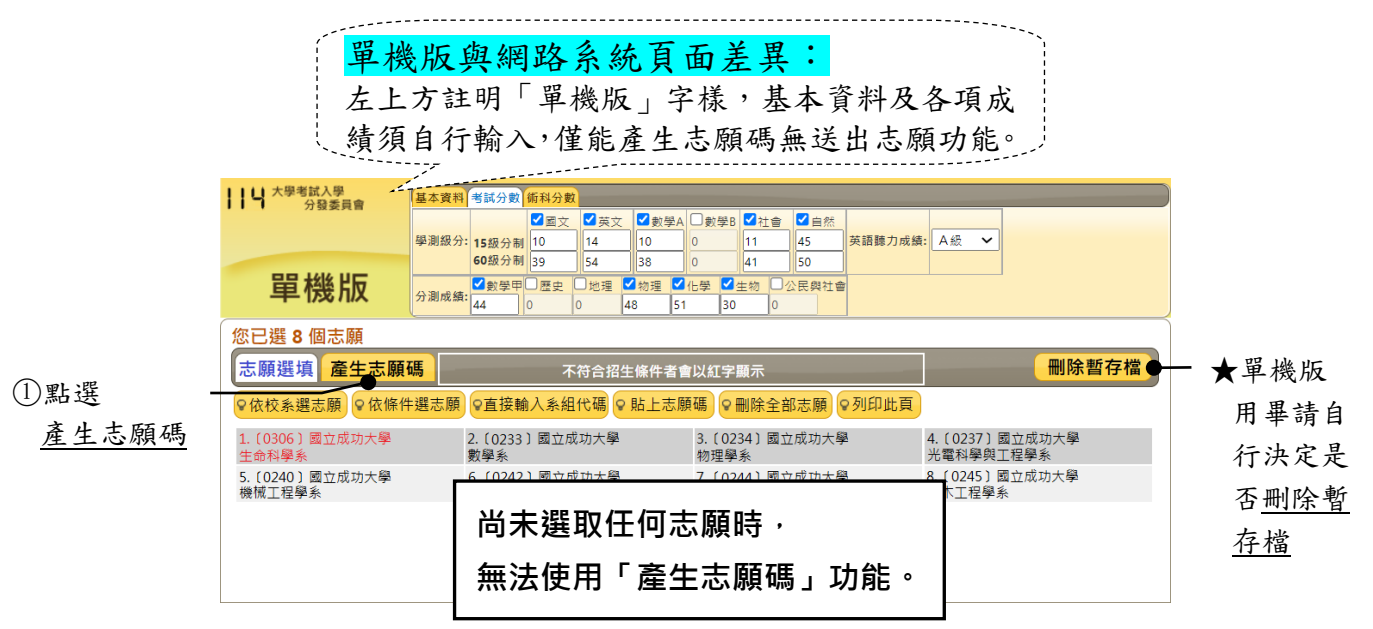

| ┃┃ ↓ 大學考試入學<br>分發委員會                                                | 基本資料               | 考試分數                | 術科分費           | 2              |                  |                |                   |                                      |         |    |   | -     |
|---------------------------------------------------------------------|--------------------|---------------------|----------------|----------------|------------------|----------------|-------------------|--------------------------------------|---------|----|---|-------|
|                                                                     | 學測級分:              | 15级分制               | ✓國文<br>10      | ✓ 英文<br>14     | ズ 型數學<br>10      | A □數學B<br>0    | ✓社會<br>11         | <ul> <li>✓ 自然</li> <li>45</li> </ul> | 英語聽力成績: | A級 | ~ |       |
| 單機版                                                                 | 分測成績:              | 60級分制<br>✓數學甲<br>44 | 39<br>□歴史<br>0 | 54<br>□地理<br>0 | 38<br>2 物理<br>48 | 0<br>化学  51 30 | 41<br>主物 □1<br> 0 | 50<br>公民與社會                          |         |    |   |       |
| 您已選8個志願           志願選填         產生志願                                 | 馮                  |                     | ;              | 移動志願           | 潁順序用》            | 骨鼠拖曳艮          | )न                |                                      |         |    |   | 刪除暫存檔 |
| 可以複製下方志願資料,以供登入登記分發志願系統後上傳志願碼使用<br>03060233023402370240024202440245 |                    |                     |                |                |                  |                |                   |                                      |         |    |   |       |
| 前往網路登記分發志                                                           | 願 <mark>選</mark> I | 取複製                 |                |                |                  |                |                   | /                                    |         |    |   |       |

②點選選取複製

|             |                 | /□ 未   | 命名 - 記事:         | <b>本</b>       | -                     | - 🗆 X                      |             |
|-------------|-----------------|--------|------------------|----------------|-----------------------|----------------------------|-------------|
| Win         | dows 系統管理工具 🛛 🗸 | ▲ 檔案(E | ) 編輯( <u>E</u> ) | 格式( <u>O</u> ) | 檢視(⊻) 說明              | ^                          |             |
| =           | dows 附屬應用程式 ^   |        |                  |                | 復原(U)                 |                            |             |
| 🧭 小         | 圭家              | < 第1万  | 100%             | Windows        | 弱下(1)<br>複製(C)        |                            |             |
| 20 20       | <b>事</b> 本 •    | 59-12  | 100%             | windows        | <u>貼上(P)</u><br>刪除(D) |                            |             |
| A 🧟 剪       | 取工具             |        |                  |                |                       |                            |             |
| 🗋 🌄 遠       | 端桌面連線           |        |                  |                |                       | <b>\</b>                   | 貼上志願碼<br>檔室 |
| ر»<br>Win ا | dows 輕鬆存取 🛛 🗸   | ~      |                  |                |                       |                            |             |
|             | 🧿 🔯 🔒           | N      |                  | ^              | 、                     | 午13:36<br>D25/8/1 <b>貝</b> |             |
|             |                 | \      | 開始」,             | 於附屬原           | 應用程式下,                | ,開啟一個                      | _<br>空白記事本  |

# 2.4.2 使用志願碼貼上志願

- 1. 開啟存有志願碼之記事本,複製志願碼。
- 2. 點選「志願選填」下方之「貼上志願碼」按鈕。
- 將步驟1複製之志願碼貼至欄框內,並點選「確定」。提醒您,「貼上志願碼」將 會覆蓋原先已選志願,貼上後請先核對志願內容無誤,再繼續操作系統。

|               | 🥘 我的志願碼.txt - 記事本                | —              | ×   |
|---------------|----------------------------------|----------------|-----|
|               | 檑案(F) 編輯(E) 格式(O) 檢視(V) 說明       |                |     |
|               | 03060233023402370240024202440245 | 復原(U)          |     |
| ① 開啟存有您志願碼之 · | •                                | 剪下(T)          |     |
| 記事本,複製志願碼。    |                                  | 複製(C)          | × * |
|               | <<br>第1列,第1行 100% Windows (CRI   | 貼上(P)<br>刪除(D) | .:  |

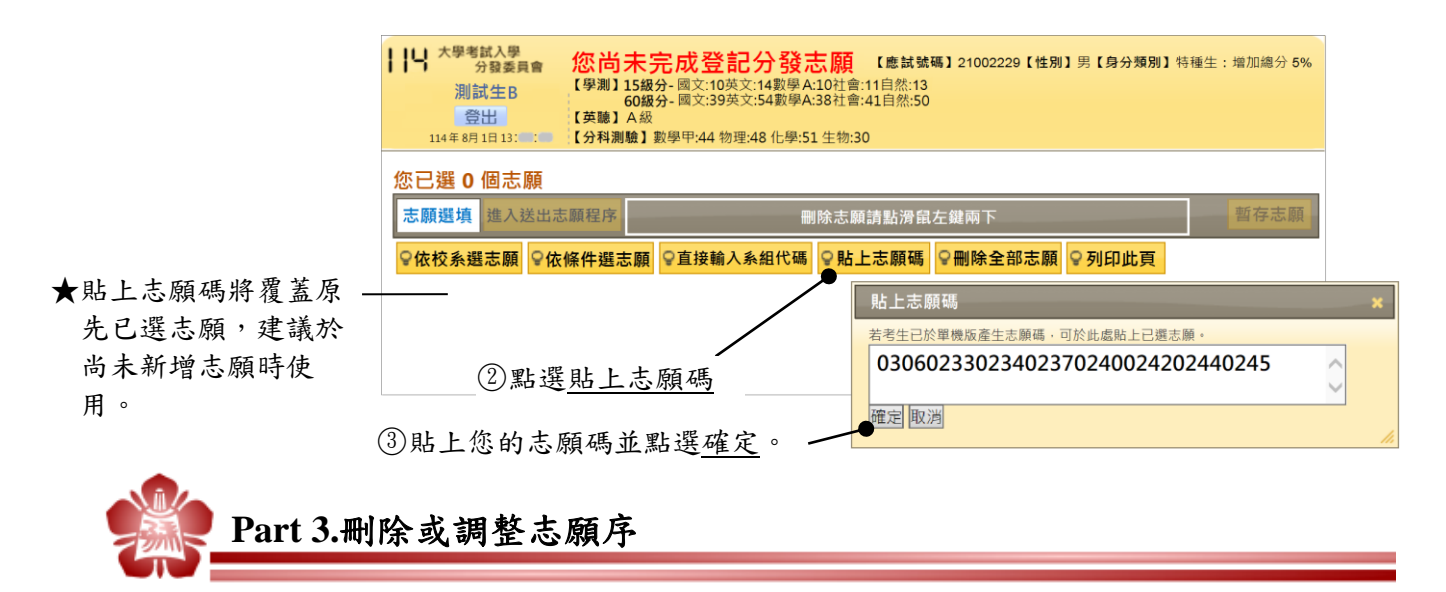

## 3.1 查詢系組招生條件

 若需查詢系組招生條件做為調整志願之參考,可將滑鼠移到欲查詢的志願上,點 擊滑鼠左鍵一下即可。以紅字顯示者為不符合招生條件之系組,但採計術科音樂 系組的「主副修樂器」規定,不在紅色字體篩選範圍內,考生須自行留意。

|             | 小学         次學考試入學         次發表員會         次協未完成登記分發志願         (應試號碼] 21002229 [性別] 男 [#           測試生B         (學測] 15級分-國文:10英文:14數學A:10社會:11自然:13         60級分-國文:39英文:54數學A:38社會:41自然:50           登出         [114年8月1日13: ****]         (分科測驗] 數學甲:44 物理:48 化學:51 生物:30 | <b>身分類別】</b> 特種生:增加總分 5% |  |  |  |  |  |
|-------------|----------------------------------------------------------------------------------------------------|--------------------------|--|--|--|--|--|
|             | 您已選8個志願         翻除志願請點滑鼠左鍵兩下         暫                                                                                                    |                          |  |  |  |  |  |
|             | ◇依校系選志願     ◇依條件選志願     ◇直接輸入系組代碼     ◇貼上志願碼     ◇刪除全部志願     ◇列                                                                                                    | 印此頁                      |  |  |  |  |  |
| ①點擊志願即可查詢 — | 1.(0306)國立成功大學<br>生命科學系<br>分型<br>數學系<br>3.(0234)國立成功大學<br>物理學系<br>光電                                                                                                    | 0237)國立成功大學<br>電科學與工程學系  |  |  |  |  |  |
| 系組招生條件      | 1.性別:不限<br>2.檢定-學測:<br>國立:國之:國之:國之:國之:國之:國之:國之:國之:國之:國之:國之:國之:國之:                                                                                                    | 0245 ) 國立成功大學<br>木工程學系   |  |  |  |  |  |
|             | <ul> <li>3.檢定-英聽:不限</li> <li>4.採計:</li> <li>生物 化學 英文 數學甲 物理</li> <li>5.最低登記標準:&gt;&gt;&gt;&gt;&gt;&gt;&gt;&gt;&gt;&gt;&gt;&gt;&gt;&gt;&gt;&gt;&gt;&gt;&gt;&gt;&gt;&gt;&gt;&gt;&gt;&gt;&gt;&gt;&gt;&gt;&gt;&gt;&gt;&gt;&gt;&gt;</li></ul>                                  |                          |  |  |  |  |  |

### 3.2 刪除志願

- 1. 逐筆刪除:將滑鼠移到欲刪除的志願上,快速點擊滑鼠左鍵兩下即可刪除。
- 2. 刪除全部志願:點選「刪除全部志願」,可清除畫面上所有志願。

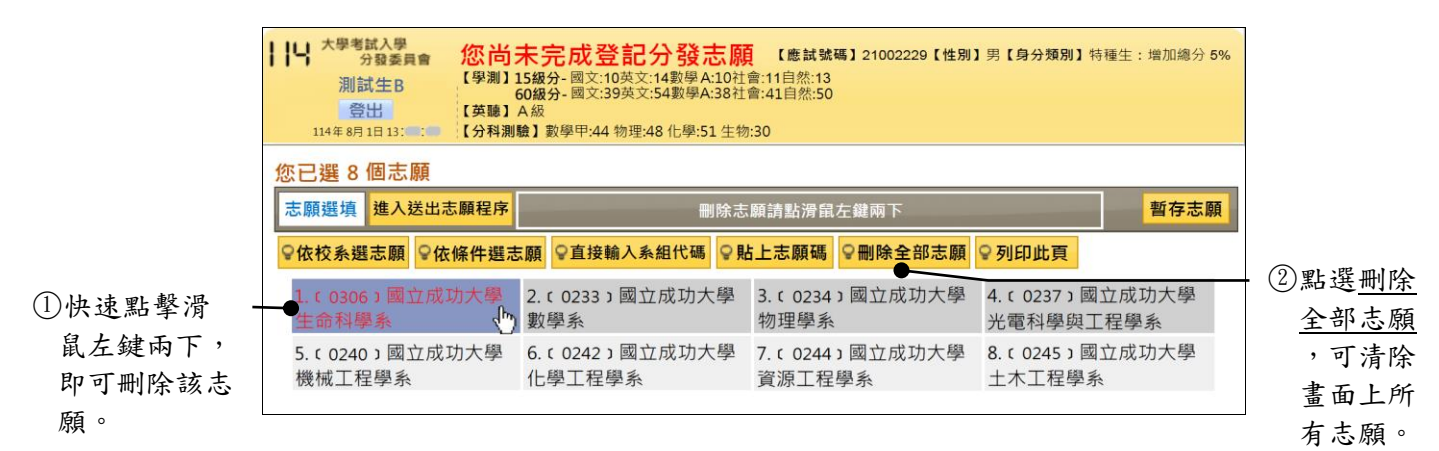

### 3.3 移動志願順序

- 1. 將滑鼠移到要移動順序的志願上,按住滑鼠左鍵不放。
- 直接拖曳至目的地後,放開滑鼠左鍵即可。提醒您,移動志願後務必確認系組是
   否拖曳至正確順位,其後志願皆順延一位。

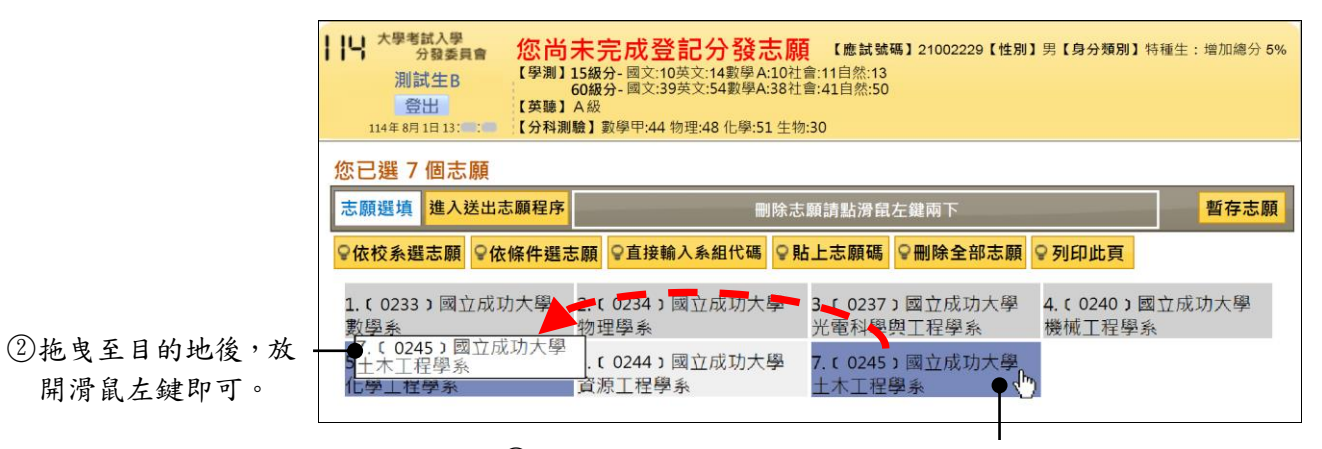

①將滑鼠移到志願上,按住滑鼠左鍵不放。

|                        | 大學者試入學<br>分發委員會         您尚           測試生B         (学測)           登出         (英藤)           114年8月1日13:5:5:5         (分科測 | 未完成登記分發志願<br>15級分-國文:10英文:14數學A:10社<br>60級分-國文:39英文:54數學A:38社<br>A級<br>職】數學甲:44 物理:48 化學:51 生物 | 【應試號碼】21002229【性別】<br>會:11自然:13<br>會:41自然:50<br>):30 | 男【 <b>身分類別】</b> 特種生:增加總分 5%      |
|------------------------|----------------------------------------------------------------------------------------------------|------------------------------------------------------------------------------------------------|------------------------------------------------------|----------------------------------|
|                        | 您已選 7 個志願<br>志願選填 進入送出志願程序                                                                                               | 刪除志                                                                                            | 願請點滑鼠左鍵兩下                                            | 暫存志願                             |
| ★已將第7志願的國立             | ♀依校系選志願 ♀依條件選起                                                                                                    | <b>□</b> □ 「 「 」 「 」 「 」 」 」 」 」 」 」 」 」 」 」 」 」                                               | 上志願碼 ♀刪除全部志願                                         | ♀列印此頁                            |
| 成功大土木工程学系<br>調整為第5志願。  | 1.(0233)國立成功大學<br>數學系                                                                                                    | 2. (0234) 國立成功大學<br>物理學系                                                                       | 3.(0237)國立成功大學<br>光電科學與工程學系                          | <b>4.(0240)</b> 國立成功大學<br>機械工程學系 |
| ★每次調整後請重新確 —<br>認志願順序。 | 5.(0245)國立成功大學<br>土木工程學系                                                                                                 | 6.(0242)國立成功大學<br>化學工程學系                                                                       | 7. (0244)國立成功大學<br>資源工程學系                            |                                  |

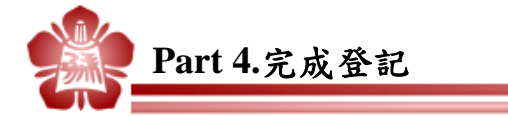

- 1. 點選「進入送出志願程序」: 系統將進入完成登記分發志願之確認程序。
- 2. 請詳閱並逐一勾選注意事項後,點選「同意」。
- 3. 輸入您的「身分證號碼」及「通行碼」後,點選「確認」。
- 輸入「驗證碼」並點選「完成登記分發志願」:驗證碼送出後即完成登記。完成後 不得以任何理由請求更改或取消志願。
- 5. 出現「您已完成登記分發志願」訊息!
- 6. 點選「下載志願表」或「傳送志願表」另存您的志願表 PDF 檔,以作為完成登記 分發志願之憑據。(若使用「傳送志願表」功能,請確認信箱是否收件成功。)

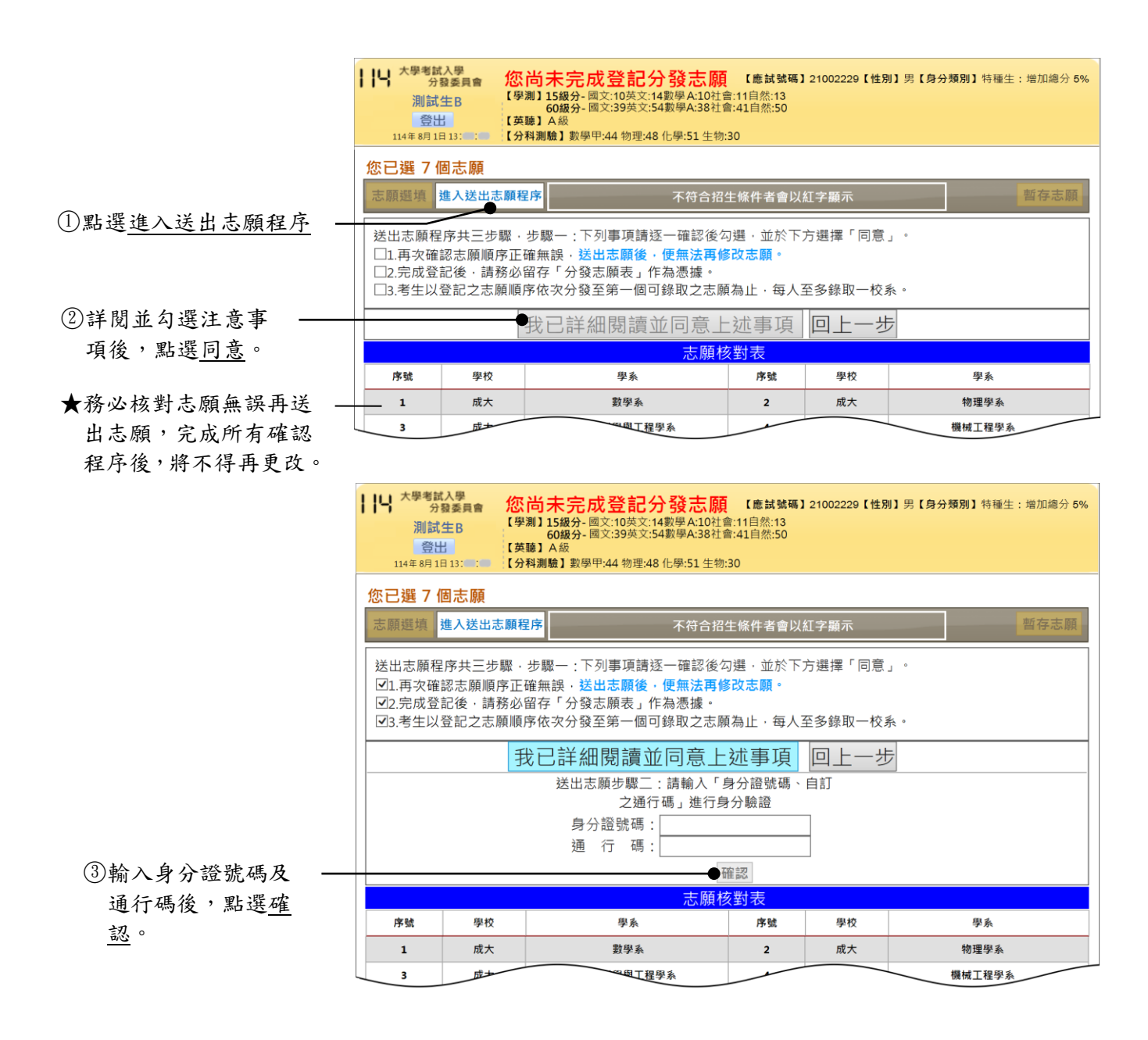

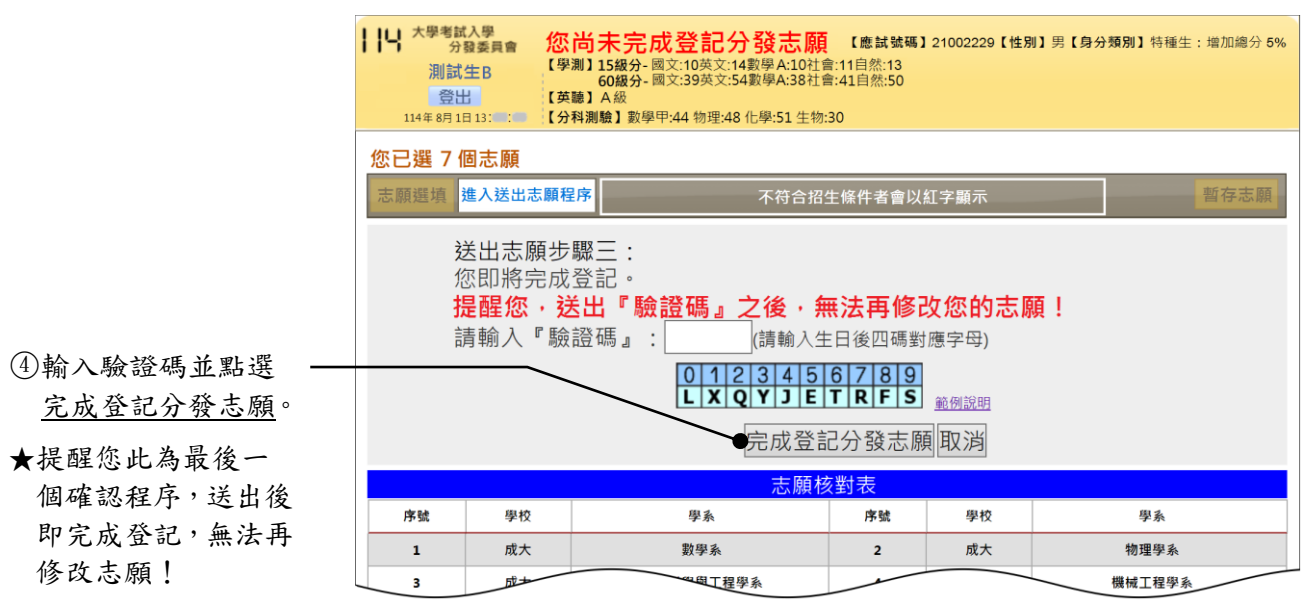

| 条統訊息 ※                                                                                                    |                   |
|----------------------------------------------------------------------------------------------------|-------------------|
| <b>測試生B 先生/小姐,您已完成114學年度登記分發志願</b><br>點選『確定』後回主畫面可『下載志願表』, — —<br>檔案下載時,請選擇『儲存檔案』以免因Adobe Reader版本不同而出現空白。 | ⑤「完成登記分發志願」<br>訊息 |
| 考生務必儲存或列印『分發志願表』作為完成登記分發志願之憑據,<br>以備複查或入學後申請獎學金用。                                                          |                   |
| 確定                                                                                                    |                   |

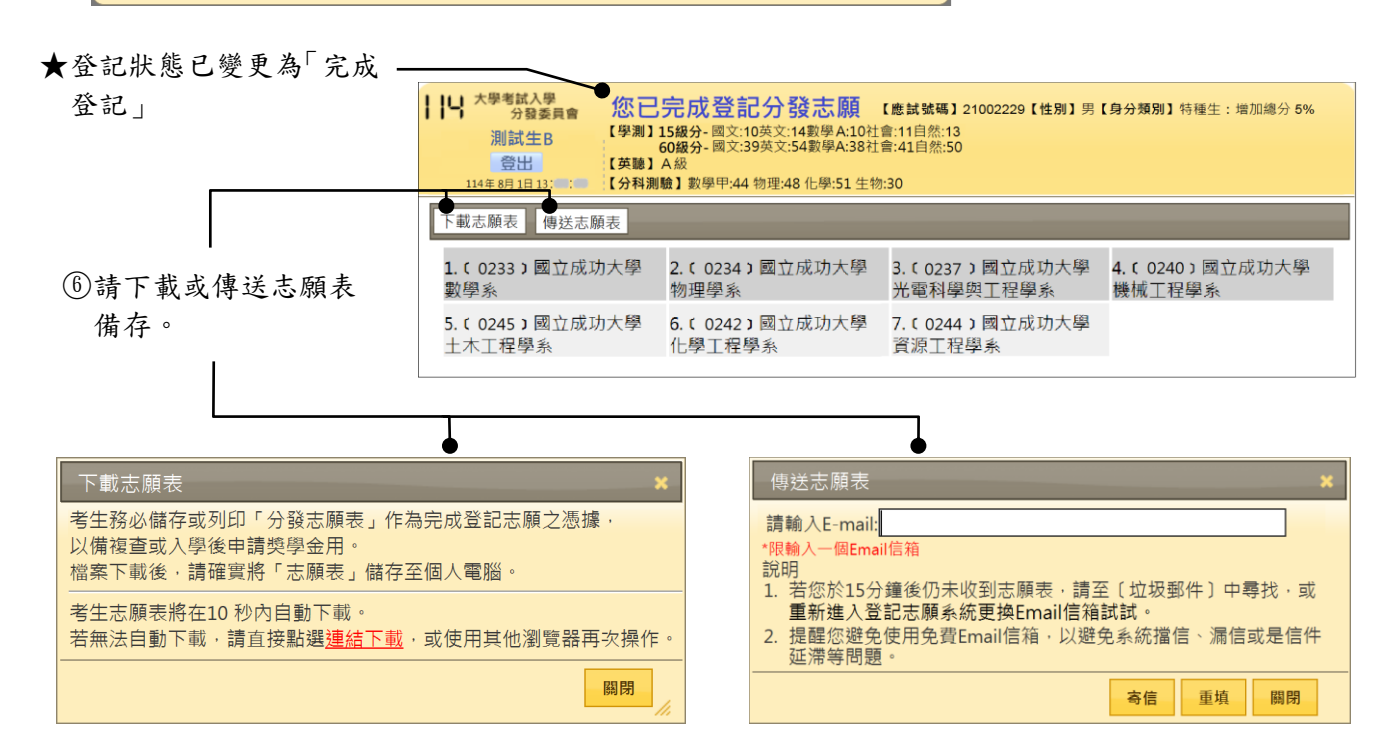

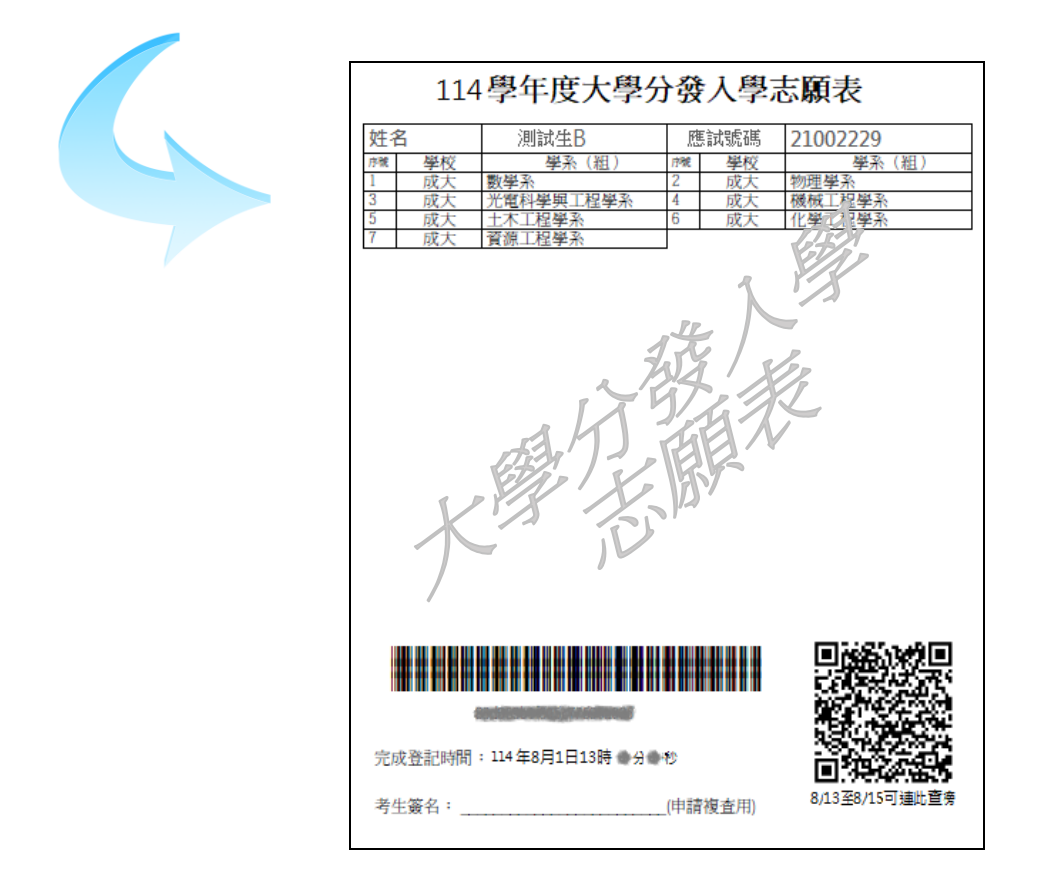